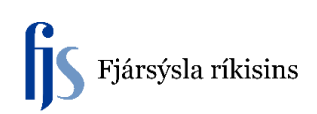

## Breyting á tegundalykli (eignaflokki)

Leiðbeiningar um leiðréttingu á röngum tegundalykli í FA Eignakerfinu vegna eigna sem voru keyptar fyrir núverandi uppgjörsárs. Breyting tegundalykla eigna sem keyptar eru á uppgjörsári skal eiga sér stað í AP / GL, þ.e. bókun á röngum tegundalykli bakfærð og réttur tegundalykill valinn. Bakfærsla nettar út ranga stöðu í FA og nýja staðan verður virk.

Meðfylgjandi dæmi er um hljóðfæri sem er ranglega bókað sem 18149 Önnur tæki og áhöld á síðasta reikningsári, en réttur tegundalykill er 18815 Hljóðfæri. Þegar leiðrétta þarf tegundalykill þá þarf alltaf að athuga hvort mismunandi afskriftaviðmið séu til staðar. Í þessu tilfelli er um að ræða hljóðfæri þar sem afskriftaviðmið eru 0%, en afskriftaviðmið vegna tækja er 10%.

Leiðrétting fer fram í þremur skrefum:

- 1. Eign flutt af eignaflokki 18149 yfir á eignaflokk 18815.
- 2. Afskriftarhlutfalli breytt til samræmis við nýjan eignaflokk.
- 3. Breyting á bókunarstreng fyrninga í svæðinu Úthlutanir.

## 1. Eign flutt af eignaflokki 18149 yfir á eignaflokk 18815.

FA Eignakerfi > Eignir > Vinnusvæði eigna > Finna eignir > Opna > Eignalýsingar.

| Finna eignir     |        |             |                      |     |
|------------------|--------|-------------|----------------------|-----|
| Eftir eignauppl. |        |             |                      |     |
| Eignanúmer       | 426342 | Lýsing      |                      |     |
| Tagnúmer         |        | Flokkur     |                      | []] |
| Raðnúmer         |        | Afdrif      |                      |     |
| Ábyrgðarnúmer    |        | Eignategund | -                    |     |
| Staða            |        |             |                      |     |
| Eftir fyrn.bók   |        |             |                      |     |
| Fyrningarbók     | 2058   | Hópeign     |                      |     |
| Virknidags.      | -      |             | Sýna afvirkjaða hópa |     |

Inn í skjámynd Eignalýsingar er eignaflokki breytt, sbr. Flokkur. Smella á svæðið og þá opnast valgluggi. Velja nýja flokksnúmerið og smella á hnappinn **Í lagi**.

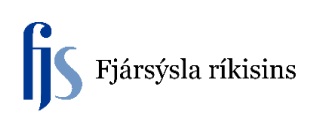

| Eignanümer          | 426342           | Lýsing          | Kontrabassi     |                                                                                                    |
|---------------------|------------------|-----------------|-----------------|----------------------------------------------------------------------------------------------------|
| Sérmerking          |                  | Flokkur         | 18149-0-01      | [ 99 ]                                                                                                    |
| Raðnúmer            |                  | Afdrif          | 01              |                                                                                                    |
| Tegund eignar       | Eignfært -       | Einingar        | 1               |                                                                                                    |
| Yfireign            |                  | Lýsing          |                 |                                                                                                    |
|                     |                  |                 |                 |                                                                                                    |
| Framleiðandi        |                  | Módel           |                 |                                                                                                    |
| Ábyrgðarnúmer       |                  |                 |                 |                                                                                                    |
| Númer leigusamnings |                  | Lýsing          |                 | ( <sup>-</sup> )                                                                                                 |
| Leigusali           |                  | 5 S             |                 |                                                                                                    |
|                     |                  | 🗖 Categor       | / Findicid      | and the second second second second second second second second second second second second second second second |
|                     | ☑Í lagertalgingu |                 |                 |                                                                                                    |
| Fasteignategund     |                  | Flokks          | númer 18815 🚽   |                                                                                                    |
| Fasteignaflokkur    |                  | Te              | egund 0 Default |                                                                                                    |
| Skuldbinding        |                  | Fjårt Uppruni e | eignar 01 Eign  |                                                                                                    |
|                     |                  |                 | 31              |                                                                                                    |

| Eignanúmer          | 426342              | Lýsing          | Kontrabassi      |
|---------------------|---------------------|-----------------|------------------|
|                     |                     |                 |                  |
| Sermerking          |                     | Flokkur         | 18815-0-01       |
| Raðnúmer            |                     | Afdrif          | 01               |
| Tegund eignar       | Eignfært •          | Einingar        | 1                |
| Yfireign            |                     | Lýsing          |                  |
|                     |                     |                 |                  |
| Framleiðandi        |                     | Módel           |                  |
| Åbyrgðarnúmer       | []                  |                 |                  |
| Númor loigueampinge |                     | Lúsing          |                  |
| l oigusali          |                     | Lysing          |                  |
| Loigusui            | ✓ Í notkun          |                 |                  |
|                     | ✓ İ lagertalningu   |                 |                  |
| Fasteignategund     |                     | Eignarhald      | Eign *           |
| Fasteignaflokkur    |                     | Keypt           | Nýtt -           |
| Skuldbinding        |                     | Fjárfestingalög |                  |
|                     |                     |                 |                  |
|                     | Checke underlicht d |                 | Lobia Hentle uiA |

Smella á hnappinn Lokið.

## 2. Afskriftarhlutfalli breytt til samræmis við nýjan eignaflokk.

FA Eignakerfi > Eignir > Vinnusvæði eigna > Finna eignir > Fyrningarbækur.

Skrá inn fyrningarbók (Ctrl-L til að opna vallista) eða skrá inn númer.

| Fyrningarbækur |              |        |
|----------------|--------------|--------|
|                | Eignanúmer   | 426342 |
|                | Fyrningarbók |        |

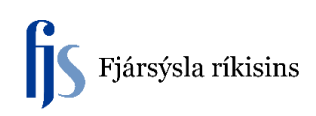

Smella á Tab og þá birtast gögn í svæðum.

| Fyrningarbækur        |               |     |           |                       |                |
|-----------------------|---------------|-----|-----------|-----------------------|----------------|
| Eignanúmer            | 426342        |     |           | Tilvísunarnúmer       |                |
| Fyrningarbók          | 2058          |     |           | Athugasemdir          | [ ]            |
| Fjárhagsupplýsingar   |               |     | 2 040 000 | Europe for term them  | 241.407        |
| Nuverandi kostnaour   | 3.219.922     |     | 3.219.922 | Fyrning fra aramotum  | 241.497        |
| Upphatlegur kostnaður |               |     | 3.219.922 | Uppsötnuð fyrning     | 268.329        |
| Tegund hrakvirðis     | Upphæð        |     | *         | Hrakvirðisprósent     | %              |
| Hrakvirði             |               |     | 0         | Endurmatsþak          |                |
| Endurkræfur kostnaður |               |     | 3.219.922 | Uppsafnað endurmat    | 0              |
| Bókfært verð          |               |     | 2.951.593 |                       |                |
| Fyrning Hópeign       | Stutt fjárhag | sár | Skemmd    |                       |                |
| Aðferð                |               |     |           |                       |                |
| Aðferð                | FLAT_10       |     |           | ✓ Fyrna               |                |
| Grunnverð             | 10            | %   |           | Fyrningardags.        | 31.12.2016     |
| Leiðréttur taxti      | 10            | %   |           | Hlutfallsskipt.regla  | MÁNAÐARLEG     |
|                       |               |     |           | Hlutf.skipt.dags.     | 01.12.2016     |
| Bónusreola            |               |     |           | Upph.dags. afborgunar |                |
| Fyrn.mörk             |               |     |           | Greiða leiðréttingu   |                |
| Tegund                | Prósent       |     | Ŧ         | Hámark                |                |
| Takmörkunarupphæð     |               |     | 0         |                       |                |
| Prósent               | 100           | %   |           |                       |                |
|                       |               |     |           |                       |                |
|                       |               |     |           | Óáætluð fyrning       | okið Hætta við |

Breyta afskriftarprósentu í Aðferð.

Í þessu tilviki á afskriftarprósentan að vera 0% => Velja FLAT\_0 Einnig velja % hlutfall í svæðunum Grunnverð og Leiðréttur taxti.

Hægt að setja skýringartexta í svæðið Athugasemdir.

| Syrningarbækur        |                  |         |                      |            |                    |     | <b>-</b> • • |
|-----------------------|------------------|---------|----------------------|------------|--------------------|-----|--------------|
| Eignanúmer            | 423348           |         | Tilvísunarnúmer      |            |                    |     |              |
| Fyrningarbók          | 2058             |         | Athugasemdi          | ·          | [                  |     | 1            |
| Fjárhagsupplýsingar   |                  | 400.000 |                      |            |                    |     |              |
| Nüverandi kostnaður   | 100.000          |         | Fyrning frá áramótun |            | 1.4                | 197 |              |
| Upphaflegur kostnaður | 100.000          |         | Uppsöfnuð fyrning    |            | 16.0               | 663 |              |
| Tegund hrakvirðis     | Upphæð           | *       | Hrakvirðisprósen     | t          | %                  |     |              |
| Hrakvirði             |                  | 0       | Endurmatsþak         |            |                    |     |              |
| Endurkræfur kostnaður |                  | 100.000 | Uppsafnað endurma    | t          | 0                  |     |              |
| Bókfært verð          |                  | 83.337  |                      |            |                    |     |              |
| Fyrning Hópeign       | Stutt fjårhagsår | Skemmd  |                      |            |                    |     |              |
| Aðferð                |                  |         |                      |            |                    |     |              |
| Aðferð                | FLAT_0           |         | ✓ Fyrna              |            |                    |     |              |
| Grunnverð             | 0 %              |         | Fyrningardags        | 01.02.2016 | 3                  |     |              |
| Leiðréttur taxti      | 0 - %            |         | Hlutfallsskipt.regl  | MÁNAÐAR    | MÁNAÐARLEG         |     |              |
|                       |                  |         | Hlutf.skipt.dags     | 01.02.2016 | 3                  |     |              |
| Bónusredla            |                  |         | Upph.dags. afborguna | r          |                    |     |              |
| Fyrn.mörk             |                  |         | Greiða leiðréttingu  |            |                    |     |              |
| Tegund                | Prósent          | -       | Hámar                | k 🗌        |                    |     |              |
| Takmörkunarupphæð     |                  | 0       |                      |            |                    |     |              |
| Prósent               | 100 %            |         |                      |            |                    |     |              |
|                       |                  |         |                      |            |                    |     |              |
|                       |                  |         | Óáætluð fyrning      | Lokið      | H <u>æ</u> tta við |     | )            |

Smella á hnappinn **Lokið** þegar búið er að breyta.

Hægt að kalla aftur upp eignina og smella á hnappinn **Fjárhagsfyrirspurn** og rýna breytingar. Bókfært verð orðið rétt miðað við breyttar afskriftarforsendur.

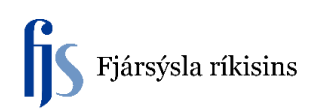

## 3. Breyting á bókunarstreng fyrninga í svæðinu Úthlutanir.

FA Eignakerfi > Eignir > Vinnusvæði eigna > Finna eignir > Úthlutanir.

| 🖸 Úthlutanir       |           |                                         |                          |       |                                   |               | _ 🗆 ×     |
|--------------------|-----------|-----------------------------------------|--------------------------|-------|-----------------------------------|---------------|-----------|
|                    |           |                                         |                          |       |                                   |               |           |
|                    | Eigna     | anúmer                                  | 423348                   |       | Tilvísunarnúmer                   |               |           |
|                    | Fyrnin    | garbók                                  | 2058                     |       | Dagsetning flutnings              | 01.01.2020    |           |
|                    | Athuga    | semdir                                  | Tegundalykill 58 breytt. | ,<br> |                                   |               |           |
|                    |           |                                         |                          |       | Mælieining                        |               | 1         |
|                    | Samtals e | iningar                                 | 1                        |       | Einingar til úthlutunar           | 1 0           | 1         |
|                    |           | Ŭ                                       |                          |       | Ũ                                 |               |           |
| Eigna-<br>brevting | Fin       | <ul> <li>Starf</li> <li>Nafn</li> </ul> | smaður                   | Númer | Bókhaldslykill                    | Staðsetning   |           |
| -1                 | 1         |                                         |                          |       | 0297410191-02974-58               | 02974 SINH-0S |           |
| 1                  | 1         |                                         |                          |       | 0297410191-02974-58815-0-0-0-0-0- | 02974 SINH-0S |           |
|                    |           |                                         |                          |       |                                   |               |           |
|                    |           |                                         |                          |       |                                   |               |           |
|                    |           |                                         |                          |       |                                   |               |           |
|                    |           |                                         |                          |       |                                   |               |           |
|                    |           |                                         |                          |       |                                   |               | ^ ^       |
|                    |           |                                         |                          |       |                                   |               |           |
|                    |           |                                         |                          |       |                                   |               |           |
|                    |           |                                         |                          |       |                                   |               |           |
|                    |           |                                         |                          | ][    | JL                                |               | 0         |
|                    |           |                                         |                          |       |                                   |               |           |
|                    |           |                                         |                          |       |                                   | Lokið         | Hætta við |
|                    |           |                                         |                          |       |                                   |               |           |
|                    |           |                                         |                          |       |                                   |               |           |

Hægt að byggja á leiðbeiningu *Leiðrétting á viðfangi*, sbr. <u>https://www.fjs.is/fraedsla-og-verklagsreglur/kennsluefni-og-handbaekur/orri-fjarhagskerfi/</u>

Næst þegar afskriftarkeyrsla er framkvæmd í FA þá uppfærast fyrningar, eldri staða í fjárhag (GL) bakfærð og ný fyrningarstaða bókuð í samræmi við dagsetningu í svæðinu Dagsetning flutnings.